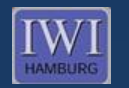

**Institute of Information Systems** Department of Business Administration

TUTTELLE

#### University of Hamburg

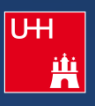

Managing Literature with Zotero

anna anna

Leonard Heilig, M.Sc. IWI, University of Hamburg

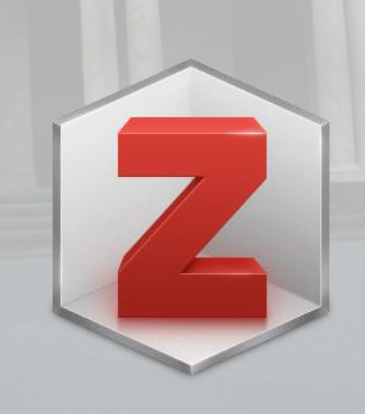

URE ENTERING

DEBERHSHUNE

Linnin .

Institute of Information Systems Department of Business Administration

- Open Source (no fees)
- browser integration + desktop client (optional)
- automatic extraction of meta data (author, title, journal, etc.)
- saving and managing different types of media (e.g. Pdf, PPT, Word documents)
- full text research
- export into different formats (e.g. Bibtex, BibLaTeX)
- sharing: managing literature sorted into groups
- synchronization: library can be used on different technical devices

# Installation

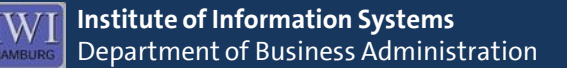

- 1. download site: <u>http://www.zotero.org/download/</u>
- 2. install Zotero for Firefox
- 3. optional: Zotero Standalone (desktop client)

| tero for Firefo<br>search without                                                                                                    | x lets you capture an<br>ever leaving the bro                                                                                                    | nd organize all your<br>owser.                                                                                                    |
|----------------------------------------------------------------------------------------------------|----------------------------------------------------------------------------------------------------|----------------------------------------------------------------------------------------------------|
|                                                                                                    | ,                                                                                                    |                                                                                                    |
|                                                                                                    | Zotero 4.0 for                                                                                                    | Firefox                                                                                                    |
|                                                                                                    | <u> </u>                                                                                                    |                                                                                                    |
|                                                                                                    |                                                                                                    |                                                                                                    |
| Add                                                                                                    | a plugin for Word or                                                                                                    | LibreOffice                                                                                                    |
|                                                                                                    |                                                                                                    |                                                                                                    |
| 0 0 PLoS Neglected Tropical D                                                                                                    | Diseases: Early Clinical Peatures of Dongue Virus Infector                                                                                                    | n in Nicaraguan Children: A Longitudinal Analysis                                                                                                    |
| and store and store to the store stores                                                                                                    | ()                                                                                                    | 1                                                                                                    |
|                                                                                                    |                                                                                                    |                                                                                                    |
| (G).                                                                                                    |                                                                                                    | Light   Court Accord   Particle                                                                                                    |
| PLOS NEGLEC                                                                                                    | TED<br>AL DISEASES                                                                                                    | Erenth articles                                                                                                    |
| PLOS MEGLEC                                                                                                    | TED<br>NL DISEASES<br>and published by the Public Library of Science                                                                                                    |                                                                                                    |
| PLOS NEGLEC                                                                                                    | TED<br>NL DISEASES<br>and published by the Public Library of Science<br>Fair Reseators - Fair Arctioncy and Renferences                                                                                                    | Sauth Articles Constraint ( Mented<br>Sauth Articles Constraint ( Mented<br>Sauth Constraint ( Mented<br>Sauth Mented ( Mented)                                                                                                    |
| PLOS TROPIC                                                                                                    | TED<br>NL DISEASES<br>and published by the Public Ubarry of Science<br>Fair Resolution - Fair Authority and Reviewers                                                                                                    | Legen ( Date Active ) - Headers<br>Exercite articles                                                                                                    |
|                                                                                                    | TED<br>NL DEFASES<br>and additional by the Public Ubury of Sciences<br>Per Readers, "Per Authors and Reviewers<br>General Control (Control (C                                                                                                    | Search articles                                                                                                    |
| PLOS TROPES                                                                                                    | TED<br>IL DISEASES<br>And addabatic for the "Address of Sectores"<br>For Readers : For Authors and Reciseous<br>over @ access<br>reas of Dengate Virus Infection in                                                                                                    | Tarch articles                                                                                                    |
| PLOS REGLEC<br>TROPACING AND AND AND AND AND AND AND AND AND AND                                                                                                    | TED<br>IL DISASES<br>De Andread y Ministe Lang of Same<br>Ter Menters - For Anthread Bandwards<br>Construction - Construction - In<br>a: A Longitudinal Analysis                                                                                                    | Target - Card And C Second<br>Terrorit - And Card<br>Terrorit - And Card<br>Terrorit - Card - Card<br>Terrorit - Card - Card<br>Terrori - Card - Card<br>Terrori - Card<br>Terrorit - Car                                                                         |
| PLOS NEGLEC<br>PROVIDENT AND ADDRESS<br>PROVIDENT ADDRESS<br>PROVIDENT ADDRE | TED<br>IL DISEASES<br>De Braken y the "Addition y of bases<br>Per Braken y and Addition y of bases<br>Construction of the second second second<br>second second seco                                                                                                    | Inter a status<br>Sector a status<br>Sector |
| PLOS NEGLEC<br>PERMIT AND AND AND AND AND AND AND AND AND AND                                                                                                    | TEO<br>ILDEGALSES<br>mer andremer in the failer of barriers<br>for the series of the series and the series<br>mer and the series of the series of the series of the<br>series of Deengages Versues Infection in<br>and calculated in Consume V                                                                                                    | Top of the sector of the sector of the secto                                                                                                    |
| PLOS NOCLO                                                                                                    | TED<br>LDSEASES<br>and address of a Malk Lakey of Lance<br>Test States & Per Address and Marchans<br>Marching & Constant & Constant<br>and A Longitudinal Analysis<br>and Constant & Constant &<br>gal, Analy & Constant &<br>Marchanski & Constant &<br>States & Constant &<br>States & Constant &<br>Constant & Constant &<br>States & Constant &<br>States & Constant &<br>Constant & Constant &<br>States & Constant &<br>States & Constant &   | Topo ( Control of Control of Cont                                                                                                    |
| PLOS NECCO                                                                                                    | HED<br>LOSAASS<br>we also a fully a fully and there if have<br>the fully a fully and there if have<br>ress of Dengue Virus Infection in<br>a: A Long traditional Analysis<br>page A Long<br>page A Long | Target (UNE NUME) ( NUME)<br>Target action:<br>Target action:<br>Target ( Target ( Target                                                                                                    |
| PLOS MEDICAL<br>Terretorial and the second second sec                                                                                                    | TED<br>LOCATESS<br>Development view helden Untergref Annanse<br>New Weitersen view Annanse<br>Mark Allongstructional Annahysis<br>and Allongstructional Annahysis<br>and Example View Mark Structure<br>Structure View Mark Structure<br>Structure View Structure<br>Structure View Structure<br>Structure View Structure<br>Structure View Structure<br>Structure Structure Structure<br>Structure Structure<br>Structure Structure Structure<br>Structu                                                                                         | The second second secon                                                                                                    |
| PLOS NECCO<br>Determined and the second second                                                                                                    | TEO<br>LOSAASS<br>we althout to make large of have<br>The Manual P P Achieve and Baness<br>Res of Deengue Virus Infection in<br>a: A Longtrudinal Analysis<br>me and the second second second second<br>b, Angel Comments<br>Description of the second second second<br>b, Angel Comments<br>Description of the second second second<br>b, Angel Comments<br>Description of the second second second<br>b, Angel Comments<br>Description of the second second second<br>b, Angel Comments<br>Description of the second second second<br>Description of the second second second second second<br>Description of the second second                                                                                                    | Tarta Anna Anna Anna Anna Anna Anna Anna An                                                                                                    |
| PLOS TROPIC<br>Transmission of the second second secon                                                                                                    | TED<br>LOCATASES<br>And address to the holds: Under of theses<br>The Tabless The Andhos said Bandwales<br>The Tabless The Andhos said Bandwales<br>The Andhos said Bandwales<br>The Andhos Said Said Said Said Said Said Said Said                                                                                                    | In the second second se                                                                                                    |
| PLOS MEDICAL<br>Desentation of the second second seco                                                                                                    | TEO<br>LOSAASS<br>we alknow ty in their large of human<br>Teo Section 10 and 10 and 10                                                                                                    | Top Control of the second of the second of t                                                                                                    |
| PLOS MEDICAL<br>Terretorial and the second second sec                                                                                                    | TED<br>DEDARASES<br>Development ver hultet interpret finanse<br>Tere Fasterer For Auftiger er finanse<br>men finanse finanse finanse<br>er of Derengene Vinne interfection in<br>nar A Longitudinal Analysis<br>men finanse finanse<br>er of Derengene Vinne interfection in<br>nar A Longitudinal Analysis<br>men finanse finanse<br>er of Derengene Vinne interfection in<br>nar A Longitudinal Results<br>er of Derengene Vinne interfection in<br>nar A Longitudinal Results<br>er of the S Longitudinal Results<br>er of Derengene Vinne interfection in<br>nar A Longitudinal Results<br>er of Derengene Vinne interfection in<br>nar A Longitudinal Results<br>er of Derengene Vinne interfection in<br>nar A Longitudinal Results<br>er of Derengene Vinne interfection in<br>nar A Longitudinal Results<br>er of Derengene Vinne interfection in<br>nar A Longitudinal Results<br>er of Derengene Vinne interfection in<br>nar A Longitudinal Results<br>er of Derengene Vinne interfection in<br>nar A Longitudinal Results<br>er of Derengene Vinne Vinne in                                                                                                    | In the second second se                                                                                                    |
| PLOS MEDICAL     Province of the original     Province of the original     Province of the origina                                                                                                    | TEO<br>LEDEALSS<br>why althouse type at blacks<br>the factore by the factor and the factor<br>the factore by a black and the factor<br>the factore by a black and the factor<br>the factore by a black and the factor<br>the factore by a black and the factor<br>the factore by a black and the factor<br>the factore by a black and the factor<br>the factore by a black and the factor<br>the factore by a black and the factor<br>the factore by a black and the factor<br>the factore by a black and the factor<br>the factor by a black and the factor<br>the factor by a black and the factor by a black and the factor<br>the factor by a black and the factor by a black and the factor<br>the factor by a black and the factor by a black and the factore                                                                                                    | Top ( Vert New ( ) Werker                                                                                                    |
| PLOS NECHCOL<br>Terretoria de la conservación<br>Participada de la conservación<br>Participada de la                                                                                       | THE LODALS AND AND AND AND AND AND AND AND AND AND                                                                                                    | The section of the section of the se                                                                                                    |
| PLOS TROPIC<br>TOTAL AND ADDRESS TROPICS<br>TOTAL ADDRESS TROPICS<br>TOTAL                                     | TEO<br>LEDICALSS<br>Inducations of the Able Color of Color<br>Teo Particular Color of Color<br>Teo Particular Color<br>Teo Particular Color<br>Te                                                                                                    | In the second second se                                                                                                    |
| PLOS MEDICAL<br>Transmission of the second second seco                                                                                                    | THE LOCALS AND AND AND AND AND AND AND AND AND AND                                                                                                    | Terrer and an and an and an and an and an and an and an and an and an and an and an and an and an and an and an and an and an and an and an and an and an and an and an and an and an and an an an an an an an an an an an an an                                                                                                    |
| PLOS TROPIC<br>TOTAL TARANTAL TARANTA TARANTA TARANTA                                                                                                    | All DECASASS<br>All DECASASS<br>Tel Patiente y in vinde : Unity of Unity of Uni                                                                                                    | In the second second se                                                                                                    |
| PLOS MEDICAL     CONTRACTORY     CONTRACTORY     CONTRACT                                                                                                    | A DECASAS<br>We alknow to make a departments<br>To be alknow to make a departments<br>To be alknow to make a departments<br>To be alknow to make a department<br>To be alknow to make a department<br>To be                                                                                                    | The relation of the relation of the relation o                                                                                                    |
| PLOS MEDICAL<br>THE THE THE THE THE THE THE THE THE THE                                                                                                    | TADECURSAIS<br>Televine un auto integrational<br>Televine un auto integrational<br>Televine un auto                                                                                                    |                                                                                                    |
| PLOS MEDICAL     CONTRACTORY     CONTRACTORY     CONTRACT                                                                                                    | The second second secon                                                                                                    |                                                                                                    |

# <text><text><image><text><text><image><image><image><text>

# Configuration (1/3)

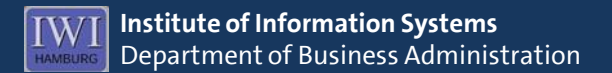

- Register at: <u>https://www.zotero.org/user/register/</u> 1.
- extras  $\rightarrow$  add-ons  $\rightarrow$  Zotero  $\rightarrow$  settings 2.
- 3. sync
  - user name ٠
  - password •

| 3 2                                                                                                  | 🔍 📋 🔚 🛈 🛛 💥                                                                                                    |
|----------------------------------------------------------------------------------------------------|----------------------------------------------------------------------------------------------------|
| mein Sync                                                                                            | Suche Export Zitieren Proxies Tastenkombinationen Erweitert                                                                                                    |
|                                                                                                    | Einstellungen Zurücksetzen                                                                                                    |
|                                                                                                    |                                                                                                    |
| Zotero Sync Serv                                                                                     | ver                                                                                                    |
| Benutzername:                                                                                        | Zotero_Benutzername Über Synchronisierung                                                                                                    |
|                                                                                                    | Account erstellen                                                                                                    |
| Passwort:                                                                                            | Passwort vergessen?                                                                                                    |
|                                                                                                    | Automatisch synchronisieren                                                                                                    |
|                                                                                                    |                                                                                                    |
|                                                                                                    | Volltext-Inhalt synchronisieren                                                                                                    |
|                                                                                                    | Volltext-Inhalt synchronisieren                                                                                                    |
| Datei-Synchronis                                                                                     | Volltext-Inhalt synchronisieren                                                                                                    |
| Datei-Synchronis                                                                                     | Volltext-Inhalt synchronisieren                                                                                                    |
| Datei-Synchronis<br>I Angehängte I                                                                   | <ul> <li>✓ Volltext-Inhalt synchronisieren</li> <li>isierung</li> <li>Dateien in Meine Bibliothek synchronisieren mit: Zotero +</li> </ul>                                                                                                    |
| Datei-Synchronis<br>Angehängte I<br>Dateien h                                                        | <ul> <li>✓ Volltext-Inhalt synchronisieren</li> <li>isierung</li> <li>Dateien in Meine Bibliothek synchronisieren mit: Zotero +</li> <li>herunterladen beim Synchronisieren +</li> </ul>                                                                                                    |
| Datei-Synchronis<br>Angehängte I<br>Dateien h                                                        | <ul> <li>✓ Volltext-Inhalt synchronisieren</li> <li>isierung</li> <li>Dateien in Meine Bibliothek synchronisieren mit: Zotero +</li> <li>herunterladen beim Synchronisieren +</li> </ul>                                                                                                    |
| Datei-Synchronis<br>Angehängte I<br>Dateien h<br>Angehängte I                                        | <ul> <li>✓ Volltext-Inhalt synchronisieren</li> <li>isierung</li> <li>Dateien in Meine Bibliothek synchronisieren mit: Zotero +</li> <li>herunterladen beim Synchronisieren +</li> <li>Dateien in Gruppen-Bibliotheken mit Zotero Storage synchronisieren</li> </ul>                                                                                                    |
| Datei-Synchronis<br>Angehängte (<br>Dateien h<br>Angehängte (<br>Dateien h                           | <ul> <li>✓ Volltext-Inhalt synchronisieren</li> <li>isierung</li> <li>Dateien in Meine Bibliothek synchronisieren mit: Zotero ‡</li> <li>herunterladen beim Synchronisieren ‡</li> <li>Dateien in Gruppen-Bibliotheken mit Zotero Storage synchronisieren</li> <li>herunterladen beim Synchronisieren ‡</li> </ul>                                                                                             |
| Datei-Synchronis<br>✓ Angehängte I<br>Dateien h<br>✓ Angehängte I<br>Dateien h                       | <ul> <li>✓ Volltext-Inhalt synchronisieren</li> <li>isierung</li> <li>Dateien in Meine Bibliothek synchronisieren mit: Zotero ‡</li> <li>herunterladen beim Synchronisieren ‡</li> <li>Dateien in Gruppen-Bibliotheken mit Zotero Storage synchronisieren</li> <li>herunterladen beim Synchronisieren ‡</li> </ul>                                                                                             |
| Datei-Synchroni:<br>✓ Angehängte I<br>Dateien h<br>✓ Angehängte I<br>Dateien h<br>Venn Sie Zotero St | <ul> <li>✓ Volltext-Inhalt synchronisieren</li> <li>isierung</li> <li>Dateien in Meine Bibliothek synchronisieren mit: Zotero ‡</li> <li>herunterladen beim Synchronisieren ‡</li> <li>Dateien in Gruppen-Bibliotheken mit Zotero Storage synchronisieren</li> <li>herunterladen beim Synchronisieren ‡</li> <li>ktorage benutzen, erklären Sie sich einverstanden mit den</li> <li>häfshedingungen</li> </ul> |

# Configuration (2/3)

- 4. search
  - Pdf indexing: search for installer  $\rightarrow$  install

| ● ○ ○                                                                                     |                                                                                                    | Such                                                               |                                   |                         |                                      |
|-------------------------------------------------------------------------------------------|----------------------------------------------------------------------------------------------------|--------------------------------------------------------------------|-----------------------------------|-------------------------|--------------------------------------|
| Allgemein Sync                                                                            | Suche Export                                                                                                    | Zitieren Prox                                                      | a<br>es Tastenkombin              | nationen Er             | weitert                              |
| Volltext-Cache                                                                            |                                                                                                    |                                                                    |                                   |                         |                                      |
|                                                                                           | ndex neu aufbauen                                                                                                   |                                                                    |                                   | Index löscl             | hen                                  |
| Maximal indizie                                                                           | erte Zeichenanzahl                                                                                                  | pro Datei: 5000                                                    | 00 (Sta                           | ndardeinst              | tellungen: 500000)                   |
| PDF-Indizierung                                                                           | ]                                                                                                    |                                                                    |                                   |                         |                                      |
| pdftotext-Macl<br>pdfinfo-MacInt<br>Das Indizieren<br>-Projekt. Für be<br>zotero.org hert | ntel ist NICHT insta<br>el ist NICHT installio<br>von PDF-Dateien er<br>estimmte Plattforme<br>unterladen und insta | lliert<br>ert<br>fordert die Werk<br>en kann Zotero d<br>allieren. | zeuge pdftotext<br>iese Anwendung | und pdfinf<br>en automa | fo aus dem <u>Xpdf</u><br>Itisch von |
|                                                                                           |                                                                                                    | Nach Installe                                                      | r suchen                          |                         |                                      |
| Fortgeschritten<br>Installation.<br>Index-Statistik                                       | e Nutzerinnen und                                                                                                   | Nutzer erhalten                                                    | unter <u>Dokument</u>             | <u>ation</u> Hinw       | veise zur manuellen                  |
| Indiziert:                                                                                | 22                                                                                                    |                                                                    |                                   |                         |                                      |
| Teilweise                                                                                 | 0                                                                                                    |                                                                    |                                   |                         |                                      |
| Nicht indiziert:                                                                          | 272                                                                                                    |                                                                    |                                   |                         |                                      |
| Wörter:                                                                                   | 5996                                                                                                    |                                                                    |                                   |                         |                                      |
|                                                                                           |                                                                                                    |                                                                    |                                   |                         |                                      |

# Configuration (3/3)

- 5. export
  - standard output format: choose output format (e.g. BibTeX)
  - character encoding:
    - choose "option for showing character encoding during export"
    - import character encoding: Unicode (UTF-8)

| 0 0                          |                                       |                                    |                            | Export                   |                          |                          |                             |                         |
|------------------------------|---------------------------------------|------------------------------------|----------------------------|--------------------------|--------------------------|--------------------------|-----------------------------|-------------------------|
| Allgemein                    | Sync Such                             | e Export                           | Zitieren                   | (D)<br>Proxies           | Tastenko                 | a                        | n Erweitert                 |                         |
| Quick-C                      | ору                                   |                                    |                            |                          |                          |                          |                             |                         |
| Quick C<br>(Cmd+S<br>ziehen. | opy erlaubt Ihne<br>hift+C) in die Zv | n, ausgewählte<br>vischenablage    | e Literatura<br>zu kopiere | angaben d<br>en oder Eir | urch Drüc<br>Iträge in e | ken einer<br>in Textfelo | Tastenkomb<br>d auf einer \ | vination<br>Vebseite zu |
| Für Bibli<br>oder die        | ografie–Stile kör<br>Umschalttaste g  | nnen Sie Zitatio<br>gedrückt halte | onen oder<br>n, bevor Si   | Fußnoten<br>e Einträge   | kopieren,<br>mit Drag-   | indem Sie<br>-and-Drop   | Cmd+Shift<br>einfügen.      | +A drücken              |
| Standar                      | dausgabeform                          | at                                 |                            |                          |                          |                          |                             |                         |
| BibTeX                       |                                       |                                    |                            |                          |                          |                          |                             | ÷                       |
| Als H                        | TML kopieren                          | nstellungen                        |                            |                          |                          |                          |                             |                         |
| Domai                        | n/Pfad                                | A stendingen.                      | Ausgabefo                  | rmat                     |                          |                          |                             | HTML                    |
|                              |                                       |                                    |                            |                          |                          |                          | -                           | +                       |
| Quick-0                      | Copy deaktiver                        | en, wenn mel                       | nr als Ei                  | nträge ak                | tiv sind                 | 50                       | Einträge                    |                         |
| Zeichen                      | kodierung                             |                                    |                            |                          |                          |                          |                             |                         |
| 🗹 Optie                      | on für Zeichenk                       | odierung bei                       | m Export                   | anzeigen                 |                          |                          |                             |                         |
| Zeicher                      | kodierung imp                         | ortieren: U                        | nicode (UT                 | F-8)                     |                          |                          | \$                          |                         |
| ?                            |                                       |                                    |                            |                          |                          |                          |                             |                         |

- Zotero has several possible ways to save documents, e.g.:
  - drag and drop
  - save as Pdf in browser
  - save search results
  - save detailed view

#### Save Literature: Drag & Drop

- 1. drag and drop data file into the Zotero-file (browser or client)
- 2. right-click on data file  $\rightarrow$  show meta data for Pdf

|                                               |                                                                                                    | PDF anzeigen<br>In externem Viewer öffnen<br>Datei anzeigen                                                                                                    |
|-----------------------------------------------|----------------------------------------------------------------------------------------------------|----------------------------------------------------------------------------------------------------|
|                                               |                                                                                                    | In Bibliothek anzeigen                                                                                                    |
| Green IT                                      |                                                                                                    | Ausgewählten Eintrag entfernen<br>Eintrag in den Papierkorb verschieben                                                                                           |
| High Performance<br>MapReduce<br>Mobile Cloud | Cloud computin                                                                                                    | Ausgewählten Eintrag exportieren<br>Literaturverzeichnis aus dem ausgewählten Eintrag erstellen<br>Bericht aus dem ausgewählten Eintrag erstellen                 |
| Science                                       | Computing in th     Scloud computing     Is cloud compute     Is cloud compute     Scloud compute     Scloud compute     Scloud compute     Scloud compute | e cRufe Metadaten für PDF-Datei ab<br>Ing Erstelle übergeordneten Eintrag aus ausgewähltem Eintrag<br>Ing Eintrag neu indizieren das Opportunities and Challenges |
| Keine Tags vorhanden                          | p50-armbrust.p<br>Research challer<br>Service-orientec                                                                                                    | dr<br>nges for enterprise cloud computing<br>I computing and cloud computing: Challenges and opportunities                                                        |
|                                               | <ul> <li>The case for clo</li> <li>The NIST definit</li> <li>Noward a unified</li> </ul>                                                                   | ud computing<br>ion of cloud computing (draft)<br>d ontology of cloud computing                                                                                   |

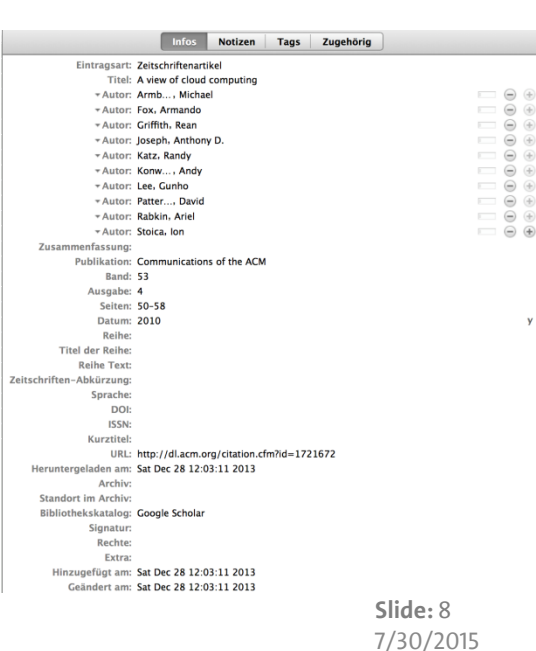

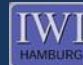

- 1. Choose file
- 2. Save Pdf  $\rightarrow$  save in Zotero  $\rightarrow$  show meta data for Pdf

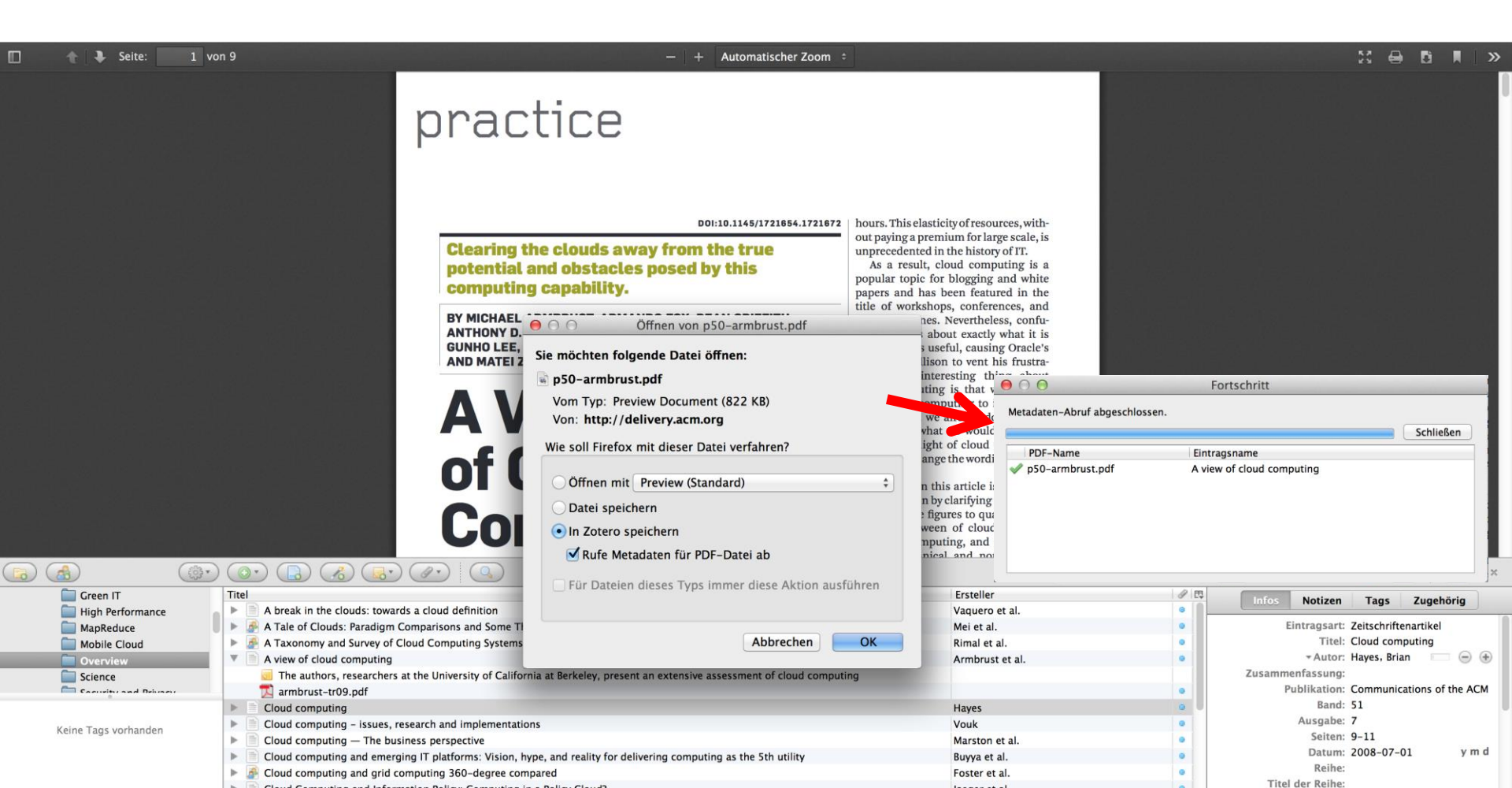

### Save Literature : Save Search Results

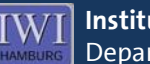

- 1. search for literature
- FF-address menue  $\rightarrow$  save in Zotero... 2.
- 3. choose search results:

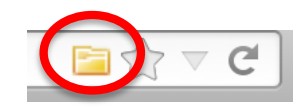

| Auswählen, welche Artikel zu Ihrer Bibliothek hinzugefügt werden sollen     |  |  |  |  |  |
|-----------------------------------------------------------------------------|--|--|--|--|--|
| Characterizing hypervisor vulnerabilities in cloud computing servers        |  |  |  |  |  |
| Verifying correctness of inner product of vectors in cloud computing        |  |  |  |  |  |
| Perspectives and reflections on cloud computing and internet technologies f |  |  |  |  |  |
| A tale of migration to cloud computing for sharing experiences and observa  |  |  |  |  |  |
| Uncoupling in services of mobile cloud computing using tuple space model:   |  |  |  |  |  |
| Securing elastic applications on mobile devices for cloud computing         |  |  |  |  |  |
| ✓ Time and Cost Sensitive Data-Intensive Computing on Hybrid Clouds         |  |  |  |  |  |
| Towards a discipline of mission-aware cloud computing                       |  |  |  |  |  |
| Pre-distribution scheme for data sharing in mobile cloud computing          |  |  |  |  |  |
| Modelling and comparing cloud computing service level agreements            |  |  |  |  |  |
| HTC scientific computing in a distributed cloud environment                 |  |  |  |  |  |
| Experiences using cloud computing for a scientific workflow application     |  |  |  |  |  |
| Select All Deselect All                                                     |  |  |  |  |  |
| Abbrechen OK                                                                |  |  |  |  |  |

#### 1. OK

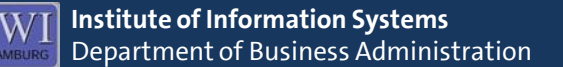

1. choose Zotero file

#### 2. choose detailed view

| I=DL&dI=ACI | M&CFID=392988031&                                                                   | CFTOKEN=30816604                                                                                                    |                                                                                                    | r ⊽ C (8 ▼ Google                                                                                                    |
|-------------|-------------------------------------------------------------------------------------|----------------------------------------------------------------------------------------------------|----------------------------------------------------------------------------------------------------|----------------------------------------------------------------------------------------------------|
| ACM         |                                                                                     | TAL Universitaet Hamburg                                                                                                    |                                                                                                    | SIGN IN SIGN UP                                                                                                    |
| A view of   | f cloud computi                                                                     | ng                                                                                                    |                                                                                                    | Tools and Resources                                                                                                    |
| Full Text:  | Bee <u>source materia</u>                                                           | als below for more options                                                                                                    | <ul> <li>2010 Article</li> <li>Popular</li> </ul>                                                                                                    | Buy this Article in Print           Image: Request Permissions                                                                       |
| Authors:    | Michael Armbrust<br>Armando Fox<br>Rean Griffith<br>Anthony D. Joseph<br>Randy Katz | UC Berkeley Reliable Adaptive Distributed Systems Laboratory<br>(RAD Lab)<br>UC Berkeley Reliable Adaptive Distributed Systems Laboratory<br>(RAD Lab)<br>UC Berkeley Reliable Adaptive Distributed Systems Laboratory<br>(RAD Lab)<br>UC Berkeley Reliable Adaptive Distributed Systems Laboratory<br>(RAD Lab)<br>UC Berkeley Reliable Adaptive Distributed Systems Laboratory<br>(RAD Lab) | Refereed      Bibliometrics      Downloads (6 Weeks): 5,721      Downloads (12 Months): 54,211      Downloads (cumulative): 155,705      Citation Count: 288 | TOC Service:  Service: Service: Save to Binder  Export Formats: BibTex ForMote ACM Ref Share:  C C C C C C C C C C C C C C C C C C C |
|             | Andy Konwinski<br>Gunho Lee<br>David Patterson                                      | UC Berkeley Reliable Adaptive Distributed Systems Laboratory<br>(RAD Lab)<br>UC Berkeley Reliable Adaptive Distributed Systems Laboratory<br>(RAD Lab)<br>UC Berkeley Reliable Adaptive Distributed Systems Laboratory                                                                                                    |                                                                                                    | Tags: distributed systems<br>organization and design parallel<br>architectures                                                       |

3. FF-address menue  $\rightarrow$  save in Zotero...

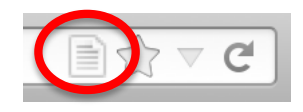

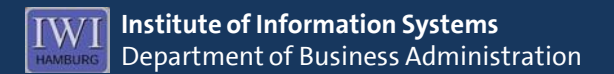

1. export relevant literature as .bib-file

|   | Ē                                                      | A view of sloud computing       |                                     | Annaharusa at al      |        |  |
|---|--------------------------------------------------------|---------------------------------|-------------------------------------|-----------------------|--------|--|
|   |                                                        | A view of cloud computing       |                                     | Armbrust et al.       |        |  |
| ₽ | e                                                      | Cloud computing                 |                                     | Hayes                 | •      |  |
|   | Cloud computing - issues, research and implementations |                                 | Vouk                                | 0                     |        |  |
|   |                                                        | Cloud computing - The busines   | s perspective                       | Marston et al.        |        |  |
| * |                                                        | Cloud computing and emergine    | PDF anzeigen                        |                       |        |  |
| ► |                                                        | Cloud computing and grid com    | Online anzeigen                     |                       |        |  |
| ► |                                                        | Cloud Computing and Informat    | In externem Viewer öffnen           |                       | A      |  |
| ► |                                                        | Cloud computing and SaaS as r   | Datei anzeigen                      |                       |        |  |
|   |                                                        | Cloud computing for education   | Arguer denning                      |                       |        |  |
|   |                                                        | Cloud computing: a perspectiv   | Ausgewählte Einträge entfernen      |                       |        |  |
| ► |                                                        | Cloud computing: Distributed I  | Einträge in den Papierkorb verschie | eben                  |        |  |
| ► | 1                                                      | Cloud Computing: Issues and (   | Einträge zusammenführen             |                       |        |  |
| ► | F                                                      | Cloud computing: state-of-the   |                                     | Zinas an an           |        |  |
|   |                                                        | Computing in the clouds         | Ausgewählte Einträge exportieren.   |                       |        |  |
|   | P                                                      | Is cloud computing really ready | Literaturverzeichnis aus den ausge  | wählten Einträgen ers | tellen |  |
| ► | E                                                      | Outsourcing Business to Cloud   | Bericht aus den ausgewählten Eintr  | ägen erstellen        |        |  |

2. format: BibTeX, character encoding: Unicode (UTF-8)

| Format: BibTeX +                        |
|-----------------------------------------|
| Übersetzer–Einstellungen                |
| ✓ Notizen exportieren                   |
| Dateien exportieren                     |
| Abgekürzte Zeitschriftentitel verwenden |
| Zeichenkodierung:                       |
| Unicode (UTF-8) ‡                       |
| Abbrechen OK                            |

3. save as: thesis.bib, file: file path of the LaTex-file

| ichern unter: | thesis.bib            |
|---------------|-----------------------|
| Tags:         |                       |
| Ort:          | iwi_latex_template \$ |
| For           | mat: BibTeX ‡         |

# Citations in the Tex-Editor (2/2)

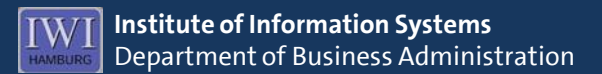

@article{Armbrust.20101, author = {Armbrust, Michael and Stoica, Ion and Zaharia, Matei and Fo year = {2010}, title = {A view of cloud computing}, pages = {50-58}, volume = {53}, number = {4}, issn = {00010782}, journal = {Communications of the ACM}, doi = {10.1145/1721654.1721672} }

- 4. citations in the Tex-Editor: \cite[page number]{ID source}, e.g. \cite[S.~52]{Armbrust.20101}
- creating a bibliography: \bibliography{thesis}
   (already implemented in the IWI-templates)

# Word Processor Plugin

**Institute of Information Systems** Department of Business Administration

- available plugins (e.g. Word also for Mac): <u>http://www.zotero.org/support/word\_processor\_plugin\_installation</u>
- Word features i.a.:
  - quotation of literature
  - creation of bibliography
  - choice of different formats (e.g. Vancouver, IEEE, APA)

# Shortcuts

| open/close Zotero panel              | Cmd+Shift+ | Z |
|--------------------------------------|------------|---|
| full screen mode on/off              | Cmd+Shift+ | F |
| save in Zotero (address bar symbol)  | Cmd+Shift+ | S |
| create new entry                     | Cmd+Shift+ | Ν |
| create new note                      | Cmd+Shift+ | 0 |
| import from clipboard                | Cmd+Shift+ | V |
| focus on library column              | Cmd+Shift+ | L |
| quick search                         | Cmd+Shift+ | К |
| copy selected citations to clipboard | Cmd+Shift+ | Α |
| copy selected entries to clipboard   | Cmd+Shift+ | С |
| tag selector on/off                  | Cmd+Shift+ | Т |